## Fiche 2 – Prise en main d'un Pare-feu SNS

## **Table des matières**

| I Préalable                                         | 1 |
|-----------------------------------------------------|---|
| II Connexion au pare-feu SNS                        | 1 |
| III Première configuration                          | 2 |
| 1. Configuration générale                           | 3 |
| 2. Administration du pare-feu                       | 4 |
| 3. Paramètres réseaux                               | 5 |
| IV Autres configurations                            | 6 |
| 1. Modification du mot de passe de l'administrateur | 6 |
| 2. Activation de la licence                         | 6 |
| 3. Mise à jour du système                           | 8 |
| 4. Sauvegarde et restauration de la configuration   | 9 |
|                                                     |   |

#### **Documentation officielle :**

https://documentation.stormshield.eu/SNS/v4/fr/Content/User\_Configuration\_Manual\_SNS\_v4/ Welcome/WELCOME.htm

## I Préalable

Pour une première utilisation ou pour une réinitialisation, vous devez vous référer à la fiche 1 « Initialiser un Pare-feu SNS ».

## II Connexion au pare-feu SNS

Pour accéder à l'interface d'administration du pare-feu SNS, il est indispensable de connecter votre machine cliente (physique ou virtuelle) sur une interface interne (**IN** ou **DMZ1 ou 2** sur les boîtiers SN310 et les machines virtuelles, **IN** sur les boitiers SN210) sous peine de devoir redémarrer le pare-feu qui aura détecté une tentative d'usurpation d'adresse IP sur le bridge et bloquera tout le trafic généré par la machine connectée sur l'interface **OUT**.

L'interface **IN** doit être dans le même réseau que la machine à partir de laquelle il va être procédé à une première configuration.

L'accès à l'interface graphique d'administration du pare-feu SNS se fait par https://@IP/admin (https://10.0.254/admin sur un boîtier) à partir d'un navigateur web :

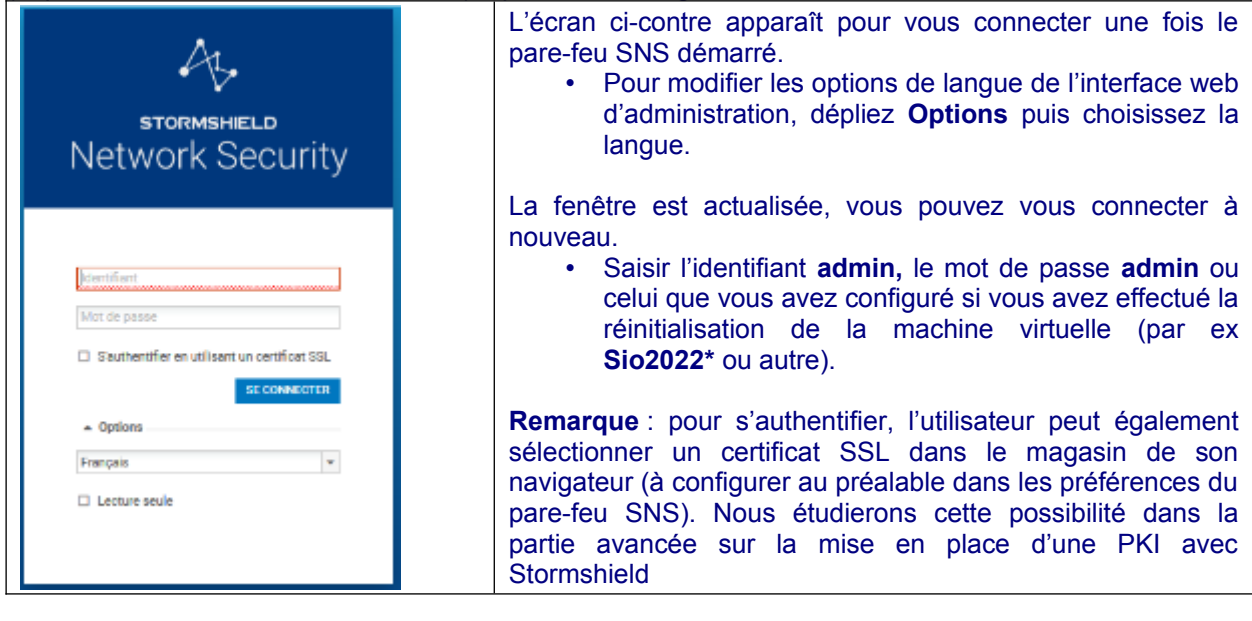

Pour des raisons évidentes de sécurité, il conviendra de modifier ce mot de passe lorsque le parefeu SNS sera utilisé en contexte réel d'entreprise. La page d'accueil de votre pare-feu SNS s'ouvre sur un **Tableau de bord** qui permet de visualiser un certain nombre d'informations sur votre équipement et est personnalisable.

| AL STORMERLD 1424<br>Network Security MONITORING                                    |                                                                                                    | En-tête Ørdanas ?                                                         |
|-------------------------------------------------------------------------------------|----------------------------------------------------------------------------------------------------|---------------------------------------------------------------------------|
| * · · · · · · · · · · · · · · · · · · ·                                             | BORD                                                                                                    |                                                                           |
| (%) TABLEAU DE BORD                                                                 |                                                                                                    |                                                                           |
| E LOGS- JOURNAUX D'AUDIT - RÉSEAU                                                   |                                                                                                    | PROTECTIONS                                                               |
| Rechercher_                                                                         |                                                                                                    | Date Message Action Priorite I Source Destination                         |
| Tous les journaux                                                                   | 0 2 0                                                                                                    | 21 🐮 Admin password: Admin password is set to factory default (46)        |
| Tarles de au                                                                        |                                                                                                    | El Active Update: update failed Max retries reached (PData) (4)           |
| 1000 10000                                                                          |                                                                                                    | R Later Technic and the later line and at Technical (7)                   |
| Alarman and a second relation                                                       |                                                                                                    | to Accere opcare raised mail retries reactive (Pathenia) (3)              |
| Menus Menus                                                                         | VI. AND DESCRIPTION OF THE OWNER OF THE OWNER OF THE OWNER OF THE OWNER OF THE OWNER OF THE OWNER OF THE OWNER | B Active Update: update failed Max retries reached (Pvm) (4)              |
| Vulnérabilhés Medite                                                                | Pati                                                                                                    | B Active Update: update failed Max retries reached (RootCertificates) (4) |
| E-mails Model EVA                                                                   | EVE1                                                                                                    | B Active Update: update failed Max retries reached (URL/Dering) (3)       |
| Capacité mémoire                                                                    | le (EVA: 1 Ge (1 Ge minimum - 2 Ge maximum) ()                                                                 |                                                                           |
| Nombre de CPU de                                                                    | (EVA: 1 OPU (1 GPU maximum) 😑                                                                                  |                                                                           |
| Evènements système Numèro de otrie:                                                 | VM5NEX0960639A9                                                                                                | Cartered                                                                  |
| Filtrage Version:                                                                   | 4.2.4                                                                                                    | Contenu du menu                                                           |
| Analyse sandboxing                                                                  | ment 14h 38m 42a                                                                                               |                                                                           |
| al RAPPORTS + Date:                                                                 | 03/11/2021 03:21:04                                                                                            |                                                                           |
| SUPERVISION + Date d'expiration de                                                  | le 31/06/2022                                                                                                  |                                                                           |
| Cestie                                                                              | ion disponible our les versions                                                                                |                                                                           |
| 17:16:37 Tableau de bord: Pas d'information dis                                     | orible sar les versions. Erre                                                                                  | de l'interface d'administration                                           |
| <ul> <li>17:17:38 Tableau de bord. Pas d'information dis</li> </ul>                 | comble sur les versions. Irraces                                                                               | s de l'interface d'administration                                         |
| <ul> <li>Copier</li> <li>17:18:39 Tableau de bord: Pas d'information dis</li> </ul> | orible sar les versions. Erro                                                                                  |                                                                           |

Pour une description complète du tableau de bord, cf. pages 50 à 60 du fichier CSNA\_v4\_Livre\_formation\_Stomshield.pdf.

## III Première configuration

Nous verrons ci-après un certain nombre d'éléments de configuration générale utiles pour la bonne mise en œuvre de votre pare-feu SNS (pour des configurations plus avancées et autres détails, cf fichier v4CSNA\_v4\_Livre\_formation\_Stomshield.pdf).

Afin de ne jamais être déconnecté en cas d'inactivité sur l'interface d'administration pendant ces exercices pratiques, il conviendra de modifier vos préférences, en usage réel vous utiliserez un délai de 5 minutes pour éviter de laisser votre session ouverte sur le pare-feu SNS.

Cliquer sur la flèche à droite de l'icône représentant l'utilisateur connecté en haut à droite.

Cliquer sur l'icône Préférences Préférences

Dans la zone Paramètres de connexion, sélectionner dans la liste « Déconnexion en cas d'inactivité : » la valeur Toujours rester connecté.

| [ | Paramètres de connexion           |                                                     |                                      |
|---|-----------------------------------|-----------------------------------------------------|--------------------------------------|
|   | Déconnexion en cas d'inactivité : | Se connecter automatiqu<br>Toujours rester connecté | ement en utilisant un certificat SSL |
|   |                                   |                                                     |                                      |

Nous étudierons notamment les éléments du menu **Configuration / Système** qui correspond à la configuration générale : licence, mise à jour, mot de passe, etc.

## 1. Configuration générale

- Sélectionner dans le menu à gauche **Configuration / Système** puis **Configuration**. Le volet **Configuration générale** est affiché.
- Commencer par donner un **nom** à votre boîtier : FW\_NOM\_AGENCE et **changer la langue** de la console.

| CONFIGURATION GÉNÉRALE       | ADMINISTRATION DU FIREWALL | PARAMÈTRES RÉSEAUX |
|------------------------------|----------------------------|--------------------|
| Configuration générale       |                            |                    |
| Nom du firewall:             | FWA_Agence/                | A                  |
| Langue du Firewall (traces): | Anglais                    | *                  |
| Clavier (console):           | Français                   | *                  |
|                              |                            |                    |

Il est préférable de mettre les logs en anglais : *Langue du pare-feu (traces)* afin de pouvoir rechercher plus facilement des références à d'éventuels problèmes dans les ressources documentaires Stormshield et sur les forums avec les bons mots-clés.

La zone **Politique de mots de passe** permet de définir la longueur du mot de passe (8 par défaut) et la zone **Types de caractères obligatoires** permet de gérer la complexité du mot de passe (Aucun, Alphanumériques, Alphabétiques et spéciaux), la zone **Entropie minimale** correspond à la robustesse du mot de passe. **En utilisation en entreprise, il est recommandé de changer le mot de passe de l'administrateur et d'augmenter à 12 le nombre de caractères.** 

| Longueur minimale des mots de passe:       8       \$         Types de caractères obligatoires:       Aucun       •         Entropie minimale:       20       \$                                                                                                    | Politique de mots de passe           |       |     |
|----------------------------------------------------------------------------------------------------|--------------------------------------|-------|-----|
| Types de caractères obligatoires:     Aucun <ul> <li>Entropie minimale:</li> <li>20</li> <li>3</li> <li>3</li> <li>3</li> <li>4</li> <li>4</li> <li>4</li> <li>4</li> <li>5</li> <li>5</li> <li>5</li> <li>5</li> <li>5</li> <li>5</li> <li>5</li> <li>5</li> <li>5</li> <li>5</li> <li>5</li> <li>5</li> <li>5</li> <li>5</li> <li>5</li> <li>5</li> <li>5</li> <li>5</li> <li>5</li> <li>5</li> <li>6</li> <li>6</li> <li>7</li> <li>6</li> <li>7</li> <li>7&lt;</li></ul> | Longueur minimale des mots de passe: | 8     | ÷   |
| Entropie minimale: 20                                                                                                    | Types de caractères obligatoires:    | Aucun | *   |
|                                                                                                    | Entropie minimale:                   | 20    | ÷ 0 |

La zone « **Paramètres de date et d'heure** » permet de modifier le fuseau horaire dans la zone **Fuseau** horaire, sélectionnez **Europe/Paris**.

| Paramètres de date et d'heure - 03/11/2021 03:56:17 |                                                       |
|-----------------------------------------------------|-------------------------------------------------------|
|                                                     | Saisie manuelle                                       |
|                                                     | Synchroniser avec votre machine - 03/11/2021 17:58:59 |
|                                                     | Maintenir le firewall à l'heure (NTP)                 |
| Fuseau horaire:                                     | Europe/Paris 👻                                        |
|                                                     |                                                       |

NB : La modification du fuseau horaire implique un redémarrage immédiat, pour ne pas avoir de décalage dans les journaux ou avec une PKI.

Cliquer le bouton Appliquer pour sauvegarder la configuration et Sauvegarder

Un avertissement puis une icône en apparaissent vous invitant à redémarrer le pare-feu. Il est bien sûr possible de le faire une fois les autres configurations réalisées.

- Cliquer sur l'icône et sélectionner **Redémarrer maintenant**.
- Après le redémarrage (au bout d'environ 3 minutes), revenir au menu **Configuration / Système** puis **Configuration** et dans la zone **Paramètres de date et d'heure** cliquer sur **Maintenir le pare-feu à l'heure (NTP)** pour que les mises à jour d'heure d'été/heure d'hiver soient également effectives.

#### 2. Administration du pare-feu

Dans le volet Système / Configuration, ouvrir l'onglet Administration du pare-feu pour visualiser les options de configuration de l'administration du pare-feu.

| 141 | SYSTÈME / | CONFIGURATION |
|-----|-----------|---------------|
| 717 | OTOTEME)  | CONTIGORATION |

| CONFIGURATION GENERALE                                    | DU FIREWALL                                                  | PARAMÈTRES RÉSEAUX           |       |  |
|-----------------------------------------------------------|--------------------------------------------------------------|------------------------------|-------|--|
| Accès à l'interface d'administration du Firewall          |                                                              |                              |       |  |
|                                                           | ☑ Autoriser                                                  | ie compte 'admin' à se conne | ecter |  |
| Port d'écoute:                                            | https                                                        | -                            | - E.  |  |
|                                                           | Configurer le ce                                             | ertificat SSL du service     |       |  |
| Délai maximal d'inactivité (tous administrateurs):        | Illimité                                                     |                              | -     |  |
|                                                           | If Activer la protection contre les attaques par force brute |                              |       |  |
| Tentatives d'authentification autorisées:                 | 3                                                            |                              | ÷     |  |
| Durée du blocage (minutes):                               | 1                                                            |                              | ÷     |  |
| ACCÈS AUX PAGES D'ADMINISTRATION DU FIREWAI               | L                                                            |                              |       |  |
| + Ajouter × Supprimer                                     |                                                              |                              |       |  |
| Poste d'administration autorisé (machine ou groupe - rése | au - plage d'adress                                          | es)                          |       |  |
| network_internals                                         |                                                              |                              |       |  |
|                                                           |                                                              |                              |       |  |
|                                                           |                                                              |                              |       |  |

Plusieurs options sont configurables mais ne sont pas détaillées ici (cf. fichier CSNA\_v4\_Livre\_formation\_Stomshield.pdf).

## 3. Paramètres réseaux

Dans le volet Système / Configuration, ouvrir l'onglet Paramètres réseaux pour visualiser les options de configuration réseau du pare-feu.

| CONFIGURATION GÉNÉRALE                   | ADMINISTRATION DU FIREWALL | PARAMETRES RESEAUX |  |
|------------------------------------------|----------------------------|--------------------|--|
| Support IPv6                             |                            |                    |  |
| OFF                                      |                            |                    |  |
| Serveur proxy                            |                            |                    |  |
| OFF                                      |                            |                    |  |
| Résolution DNS                           |                            |                    |  |
| LISTE DES SERVEURS DNS UT                | ILISÉS PAR LE FIREWALL     |                    |  |
| + Ajouter × Supprimer                    |                            |                    |  |
|                                          |                            |                    |  |
| Serveur DNS (machine)                    |                            |                    |  |
| Serveur DNS (machine)<br>dns1.google.com |                            |                    |  |

Les pare-feu Stormshield Network supportent le protocole IPv6 et plusieurs fonctionnalités (interface, routage, filtrage, VPN et administration) sont compatibles IPv6. Cependant, ce support est optionnel et son activation s'effectue via le bouton **Activer le support du protocole IPv6 sur ce pare-feu (ce qui est inutile ici)**.

**NOTE** : Cette action étant irréversible, la sauvegarde de la configuration du pare-feu vous sera proposée automatiquement lorsque vous cliquerez sur ce bouton. Le retour à un support IPv4 exclusif (sans IPv6) n'est possible qu'après une remise à la configuration usine (reset) du pare-feu.

Dans le cas où le pare-feu transite par un proxy pour accéder à Internet, les paramètres se renseignent depuis ce menu.

Un ou plusieurs serveurs DNS peuvent être ajoutés. Le pare-feu contacte ces serveurs pour toute résolution qu'il émet ou doit relayer. Ces résolutions de noms sont nécessaires pour des fonctionnalités telles que Active Update qui interroge les serveurs de mise à jour pour télécharger les bases de données (signatures contextuelles, antivirus, Vulnerability Manager, etc.).

#### Pour ajouter un DNS :

Cliquer sur **Ajouter** puis saisir (ou choisir ou créer) un « objet » (cf fiche 4) et cliquer sur le bouton **Appliquer** pour sauvegarder la configuration et **Sauvegarder**.

Ci-dessous, les trois DNS par défaut (la machine elle-même, et deux DNS de Google !). Si on passe la souris sur l'objet, on voit les valeurs des propriétés de l'objet.

| - Résolution DN | S                  |                          |  |
|-----------------|--------------------|--------------------------|--|
| LISTE DES SE    | RVEURS DNS UTILISÉ | S PAR LE FIREWALL        |  |
| + Ajouter       | × Supprimer        |                          |  |
| Serveur DNS (r  | nachine)           |                          |  |
| dns1.google.co  | m                  |                          |  |
| dns2.google.co  | Nom de l'objet     | dns1.google.com          |  |
|                 | Adresse IP         | 8.8.8.8                  |  |
|                 | Commentaire        | Google Public DNS Server |  |

## **IV** Autres configurations

# 1. Modification du mot de passe de l'administrateur

La modification du mot de passe admin (recommandée) se fait dans le menu Configuration/Système/Administrateurs puis onglet Compte ADMIN. Le mot de passe doit par défaut, comporter au moins 8 caractères et doit respecter la politique de mot de passe définie dans le menu Configuration. La robustesse du mot de

| ADMINISTRATEURS         | COMPTE ADMIN              | GESTION DES TICKETS      |
|-------------------------|---------------------------|--------------------------|
| Authentification        |                           |                          |
| 🔒 Le mot de passe par d | éfaut du compte admin n'a | pas été changé           |
| Ancien mot de passe:    |                           |                          |
| Nouveau mot de passe:   |                           |                          |
| Confirmer le mot de pas | se:                       |                          |
|                         | Rol                       | oustesse du mot de passe |

passe choisit s'affiche alors. Elle indique son niveau de sécurité : Très faible, faible, moyen, bon, excellent. Il est fortement conseillé d'utiliser les majuscules et les caractères spéciaux pour augmenter le niveau de sécurité.

## 2. Activation de la licence

H SYSTÈME / LICENCE

Le menu **Configuration / Système / Licence** affiche les détails de la licence et permet le cas échéant de l'installer :

- **pour un boîtier** : à récupérer par l'administrateur sur le site *mystormshield.eu* avec les informations figurant sous le boîtier.
- Pour une VM : il est nécessaire au préalable de procéder à l'activation du kit à télécharger sur le site de Stormshield (voir également page suivante) : https://documentation.stormshield.eu/SNS/v4/fr/Content/PDF/InstallationGuides/snsfr\_EVA\_Guide\_Installation.pdf

À noter que si vous n'activez pas la licence au bout d'un certain temps les fonctionnalités se réduisent et surtout vous ne pourrez pas stocker les logs sur les boîtiers physiques.

#### Sur une VM, les fonctionnalités sans activation sont limitées :

| GÉNÉRAL <b>DÉT</b>         | AILS DE LA LICENCE                                            |                               |
|----------------------------|---------------------------------------------------------------|-------------------------------|
| Rechercher                 | Rechercher une nouvelle licence Installer la nouvelle licence | * 2                           |
| Fonctionnalité             |                                                               | En cours (licence actuelle) 🔺 |
| Administration (3          | éléments)                                                     |                               |
| SN Global Administratio    | n                                                             | Disponible                    |
| SN Realtime Monitor        |                                                               | Disponible                    |
| SN Event Analyzer          |                                                               | Disponible                    |
| Dates d'expiration         | (14 éléments)                                                 |                               |
| Antispam listes noires     | DNS (RBL)                                                     | Option non souscrite          |
| Antivirus ClamAV           |                                                               | Option non souscrite          |
| Garantie Express           |                                                               | Option non souscrite          |
| Industriel                 |                                                               | Option non souscrite          |
| Signatures de protectio    | n contextuelle                                                | Option non souscrite          |
| Antispam : moteur heur     | istique                                                       | Option non souscrite          |
| Bases d'URL embarqué       | es                                                            | Ø Option non souscrite        |
| Bases d'URL Extended       | Web Control                                                   | Ø Option non souscrite        |
| Antivirus Kaspersky        |                                                               | Option non souscrite          |
| Management de vulnér       | abilités                                                      | Option non souscrite          |
| Garantie                   |                                                               | Option non souscrite          |
| Sandboxing Breach Fig      | hter                                                          | Option non souscrite          |
| Fin de validité de la lice | nce                                                           | Mardi 31 Décembre 2024        |

#### Pour activer la licence sur une VM :

- Se connecter sur <u>https://mystormshield.eu</u>.
- Cliquer sur « Product management » (menu gauche) et télécharger le kit d'activation.
- Revenir éventuellement sur la page pour télécharger le fichier licence, mais cette dernière pourra être activée automatiquement une fois le kit d'activation intégré via l'interface du pare-feu.

| «                                                                | DASHBOARD C PRODUCT MANAGEMENT ®                                                     |                                                   |                         |                                  |                       |                          |
|------------------------------------------------------------------|--------------------------------------------------------------------------------------|---------------------------------------------------|-------------------------|----------------------------------|-----------------------|--------------------------|
| Product management 1<br>Register a product<br>Product Life Cycle | Management of your products                                                          | VMSNSX02B4266A9 EVA1<br>Registered on: 2022-02-18 |                         |                                  |                       |                          |
| DOWNLOADS                                                        |                                                                                      | Download description of                           | maintenance and options |                                  |                       |                          |
| Downloads<br>Help for migration to V9                            | Find below all information regarding your Stormshield<br>products.<br>SearchBox:     | Customized description                            |                         | Ce lien n'est apparu qu'après    |                       |                          |
| TECHNICAL SUPPORT                                                | Default (unhidden products) >                                                        | Hide this product from m                          | y list                  | Downloads                        | puis être revenu sur  | cette page               |
| Cloud-Backup<br>USB Recovery<br>Report an application            | LYCEE POLYVAENT ETAT LAETITIA BONAPARTE (Minimize)     UTM SN210     SN2100511346747 | Description:<br>K Minimize »<br>du besoin         |                         | License file:<br>Activation Kit: | 4.x v Dow             | ownload license file     |
| Report an URL Extended Web Control<br>Cloud services             | SN210A611J466A7<br>SN210A61LJ463A7<br>SN210A61LJ465A7<br>SN210A61LJ465A7             |                                                   |                         | Services<br>General              |                       |                          |
| EXCHANGE<br>Track an exchange                                    |                                                                                      |                                                   |                         |                                  |                       |                          |
| SECURITY                                                         | ○ VM EVA Minimize                                                                    | 4                                                 |                         | Support                          | Start date:2022-02-18 | Expires<br>on:2027-02-18 |
| Security Advisories 🖄<br>Security Portal 🖾                       | VMSNSX02B4266A9                                                                      |                                                   | Submit changes          | Updates                          | Activated             | Expires                  |
| DOCUMENTATION                                                    | VM5N5XU2B426/A9                                                                      |                                                   |                         | Ontions                          |                       | on:2027-02-18            |

Il est nécessaire d'importer d'abord le fichier de mise à jour téléchargé via le kit d'activation.

Activer le menu Configuration / Système / Maintenance.

L'onglet sur « Mise à jour du système » est activé. Cliquer le bouton « … » et sélectionner la mise à jour récupérée dans le kit d'activation à partir d'un poste client ou d'une clé USB.

| Network Security    | MONITORING CONFIGURATION EVA1 FW-LAN                                |  |  |  |
|---------------------|---------------------------------------------------------------------|--|--|--|
| CONFIGURATION -     | H             SYSTÈME / MAINTENANCE                                 |  |  |  |
| hercher 💉 🛃         | MISE À JOUR DU SYSTÈME SAUVEGARDER RESTAURER CONFIGURATION          |  |  |  |
| SYSTÈME             | Mises à jour disponibles                                            |  |  |  |
| Configuration       | Aucune mise à jour disponible                                       |  |  |  |
| Administrateurs     | Q Rechercher de nouvelles mises à jour                              |  |  |  |
| >- Licence          |                                                                     |  |  |  |
| Maintenance         | Mise à jour du système                                              |  |  |  |
| Active Update       | Sélectionnez la mise à jour: C:\fakepath\vminit-VMSNSX02B4266A9.maj |  |  |  |
| Haute disponibilité | $oldsymbol{\mathcal{C}}$ Mettre à jour le firewall                  |  |  |  |
| Management Center   | <ul> <li>Configuration avancée</li> </ul>                           |  |  |  |
| Console CLI         |                                                                     |  |  |  |
| RÉSEAU              |                                                                     |  |  |  |

Depuis la zone **Configuration avancée**, vous pouvez choisir de **Télécharger le firmware et l'activer** ce qui appliquera la mise à jour ou bien de la télécharger uniquement, son activation pourra se faire ultérieurement avec l'option **Activer le firmware précédemment téléchargé**.

Dans la zone **Configuration avancée** choisir **Télécharger le firmware et l'activer**.

Cliquer sur le bouton 🛛 📿 Mettre à jour le firewall

L'opération prendra plusieurs minutes surtout ne débranchez pas le pare-feu pendant la mise à jour. Le pare-feu sera ensuite redémarré.

Une fois cette opération réalisée, activer le menu Configuration / Système / Licence puis cliquer sur « Installer la nouvelle licence ». Cette dernière s'active alors automatiquement.

| CONFIGURATION -     | ₩ SYSTÈME / LICENCE                                                                                                    |  |  |  |
|---------------------|----------------------------------------------------------------------------------------------------|--|--|--|
| chercher 💉 💒        | GÉNÉRAL DÉTAILS DE LA LICENCE                                                                                                    |  |  |  |
| SYSTÈME             | Rechercher une nouvelle licence Installer la nouvelle licence                                                                                     |  |  |  |
| Configuration       | Date locale sur le Firewall : Lundi 11 Juillet 2022                                                                                               |  |  |  |
| Administrateurs     | Une nouvelle licence est disponible pour VMSNSX02B4266A9. Dernière vérification d'une mise à jour de licence effectuée le : Lundi 11 Juillet 2022 |  |  |  |
| Licence             | I a licence expire dans 5651 jour(s) Je Jeuril 31 Décembre 2037                                                                                   |  |  |  |
| Maintenance         | <ul> <li>✓ La maintenance expire dans 1682 jour(s), le Jeudi 18 Février 2027.</li> </ul>                                                          |  |  |  |
| Active Update       | Management des vulnérabilités expire dans 1682 jour(s), le Jeudi 18 Février 2027.<br>L'option antivirus Kaspersky n'a nac été souscrite.          |  |  |  |
| Haute disponibilité | L'option Extended Web Control n'a pas été souscrite.                                                                                              |  |  |  |
| Management Center   | L'option sandboxing Breach Fighter n'a pas été souscrite.                                                                                         |  |  |  |
| Console CLI         | ✓ L'option industrielle expire dans 1682 jour(s), le Jeudi 18 Février 2027.                                                                       |  |  |  |
| RÉSEAU              | Installer la licence                                                                                                    |  |  |  |
| Interfaces          | Fichier de licence :                                                                                                    |  |  |  |
| Routage             | ─ ♥ Configuration avancée                                                                                                    |  |  |  |

## 3. Mise à jour du système

Le menu **Configuration / Système / Maintenance /** onglet **Mise à jour du système** permet de mettre à jour le système le cas échéant. Afin d'appliquer un fichier de mise à jour du firmware, vous devrez le télécharger sur le pare-feu (soit directement via le lien

Q Rechercher de nouvelles mises à jour une fois que la configuration du réseau et de la passerelle par défaut est réalisée et que le pare-feu a accès à Internet, soit en allant le télécharger sur le site https://mystormshield.eu).

Pour que la mise à jour puisse se faire, la date et l'heure doivent être synchronisé via le protocole NTP.roduct management » (menu gauche) :

Il est parfois nécessaire de réaliser les mises à jour intermédiaires à récupérer sur le site de <u>Stormshield</u> (cela a été le cas sur le SNS510 mais non sur les VM) même en dehors de celles qui sont proposées.

#### Cliquer Configuration / Système / Maintenance / onglet Mise à jour du système.

| MISE A JOUR DU SYSTEME                    | SAUVEGARDER | RESTAURER                   | CONFIGURATION                       |  |
|-------------------------------------------|-------------|-----------------------------|-------------------------------------|--|
| Mises à jour disponibles                  |             |                             |                                     |  |
| Aucune mise à jour disponible             |             |                             |                                     |  |
| Q, Rechercher de nouvelles mis            | es à jour   |                             |                                     |  |
| Mise à jour du système                    |             |                             |                                     |  |
| Sélectionnez la mise à jour:              |             |                             | -                                   |  |
|                                           |             | C Mettre                    | à jour le firewall                  |  |
| <ul> <li>Configuration avancée</li> </ul> |             |                             |                                     |  |
| Action:                                   |             | ③ Télécha                   | rger le firmware et l'activer       |  |
|                                           |             | O Télécha                   | rger le firmware                    |  |
|                                           |             | <ul> <li>Activer</li> </ul> | le firmware précédemment téléchargé |  |
| Version actuelle du système:              |             | 42.4                        |                                     |  |
| version actuere da systeme.               |             |                             |                                     |  |

- Cliquer le bouton « ... » et sélectionner le fichier de mise à jour présent sur le poste client ou une clé USB.
- Déplier la zone **Configuration avancée**.
- Dans la « configuration avancée », vous pouvez choisir de Télécharger le firmware et l'activer ce qui appliquera la mise à jour ou bien de la télécharger uniquement, son activation pourra se faire ultérieurement avec l'option Activer le firmware précédemment téléchargé.
- Dans la zone **Configuration avancée** choisir **Télécharger le firmware et l'activer**.
- Cliquer sur le bouton C Mettre à jour le firewall

L'opération prendra plusieurs minutes surtout ne débranchez pas le pare-feu pendant la mise à jour. Le pare-feu sera ensuite redémarré.

**RECONNEXION AUTOMATIQUE SUR 172.16.5.254** 

Le boitier est en cours de mise à jour. Cela peut prendre plusieurs minutes. L'application se reconnectera automatiquement. Ne débranchez pas votre firewall durant cette opération.

Temps restant estimé : 1m 18s

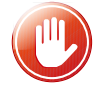

Recharger la page si cette fenêtre boucle indéfiniment.

Le menu **Configuration / Système / Maintenance /** onglet **Configuration** permet **uniquement sur les boîtiers physiques** de déterminer la partition active et ainsi de garder deux versions du système disponibles avec une partition de sauvegarde qui permet de revenir en arrière sur le boitier (firmware n-1, config n-1).

NB : Pour revenir à une configuration ou version n-2 ou supérieure il faut utiliser USB Recovery accessible seulement sur mystormshield.eu avec un compte client.

Le menu **Configuration / Système / Active update** permet de contrôler la mise à jour automatique des modules de Bases d'URLs embarquées, IPS : signatures de protection contextuelles, Géolocalisation / Réputation IP publiques, signatures antispam, antivirus et autres listes noires préconfigurées par Stormshield. Il est conseillé d'activer uniquement celles qui vous sont utiles.

### 4. Sauvegarde et restauration de la configuration

La sauvegarde de la configuration se fait dans le menu Configuration / Système / Maintenance / onglet Sauvegarder.

- Au besoin, modifier le nom du fichier et cliquez sur le bouton pour le télécharger. La sauvegarde automatique du fichier de configuration peut être mise en place et effectuée sur le Cloud Stormshield.
- NB : le fichier de configuration est un fichier texte chiffré (extension « na »).

La restauration d'une configuration s'effectue dans le menu Configuration / Système / Maintenance / onglet Restaurer.

Sélectionner le fichier à restaurer en cliquant sur le bouton ...